Centro de Informática Secretaria de Planeación e Informática Facultad de Química. UNAM

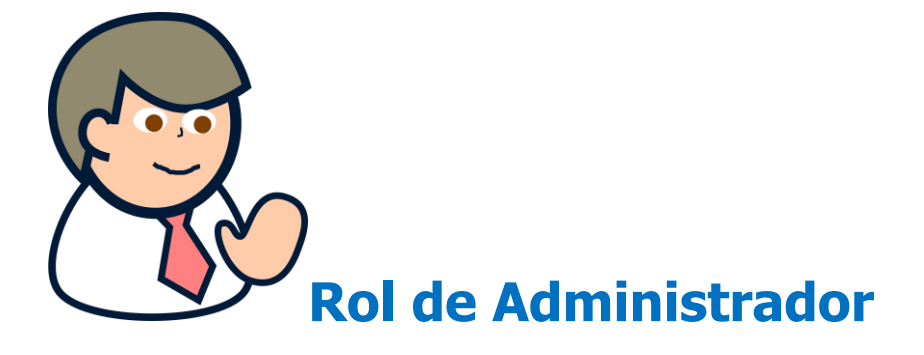

(Sólo cuentas de departamento o de profesor designado por el jefe de departamento para ser administrador)

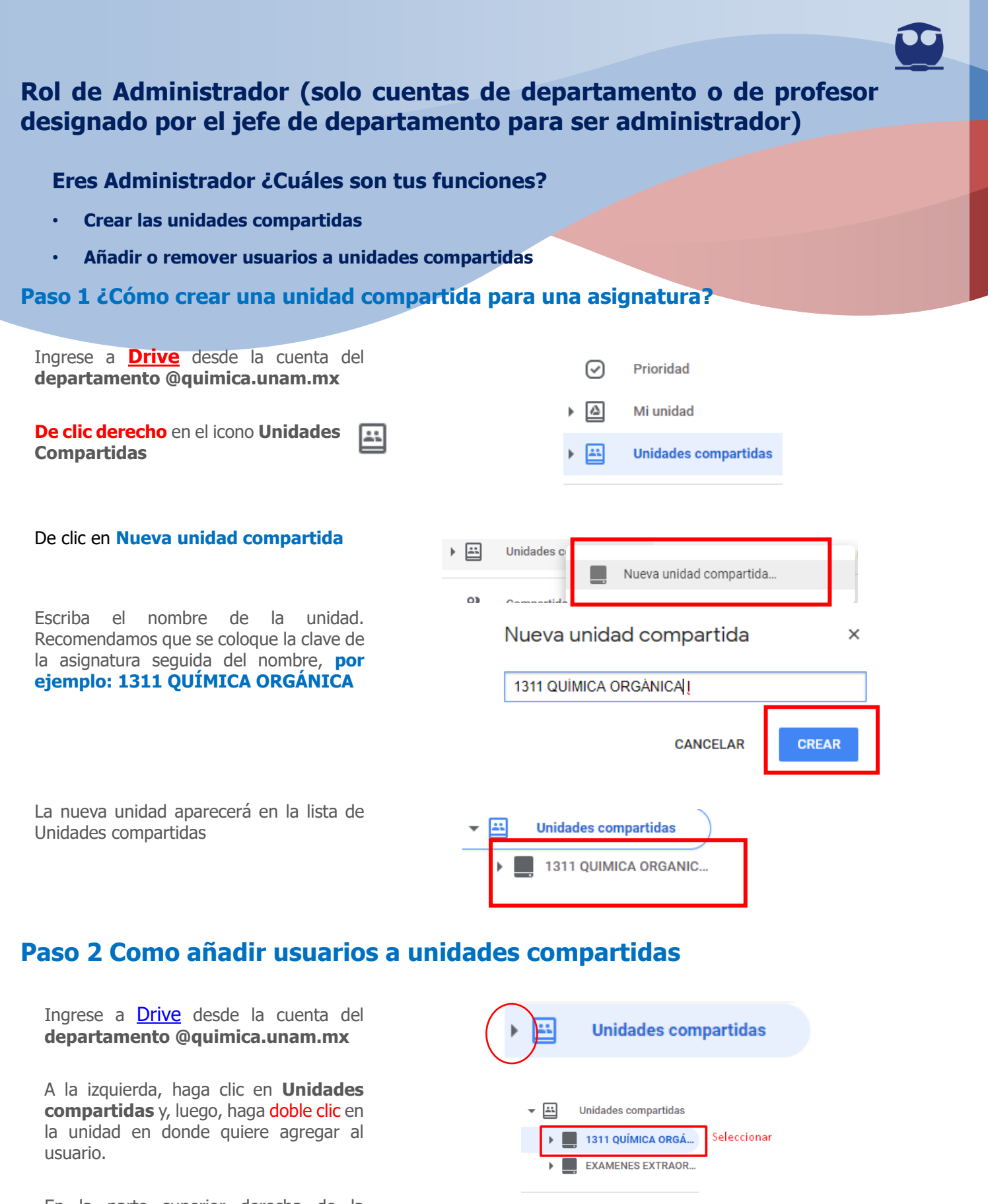

⑦

dministrar miembros

....

⊞ (j

G Suite C

En la parte superior derecha de la pantalla, buscar Administrar miembros y dar clic.

Escriba el **correo electrónico del usuario que desee agregar**. Si cuenta con un listado de correos electrónicos desde Excel, también puede pegar este listado dando **ctrl + v** 

| 🔇 edgar@quimica.unam.mx 🗙                            | Administrador de contenido 👻             |  |
|------------------------------------------------------|------------------------------------------|--|
| mmacias@quimica.unam.mx × ferreira@quimica.unam.mx × |                                          |  |
| Enviar notificaciones a las personas                 | Escribir o pegar<br>correos electronicos |  |
| viensaje                                             | ayur                                     |  |
|                                                      |                                          |  |

Asigne los permisos de los nuevos miembros dando clic en Administrador de contenido. De acuerdo a lo siguiente.

Recomendación. Agregar el correo soportetics@quimica.unam.mx como administrador con la finalidad de apoyarlos en la configuración de sus unidades compartidas

**Opcional:** Puede enviar una notificación a sus colaboradores, está les llegará por correo electrónico a los nuevos miembros de la unidad. Para ello seleccione **Enviar notificaciones** a las personas y coloque un mensaje.

Para finalizar de clic en el botón enviar.

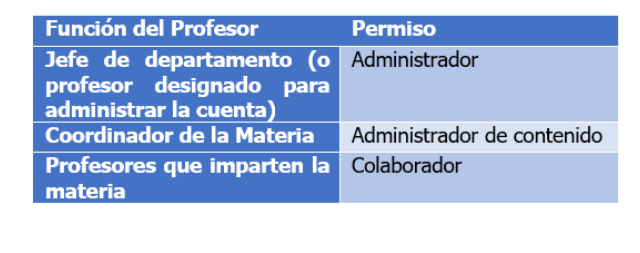

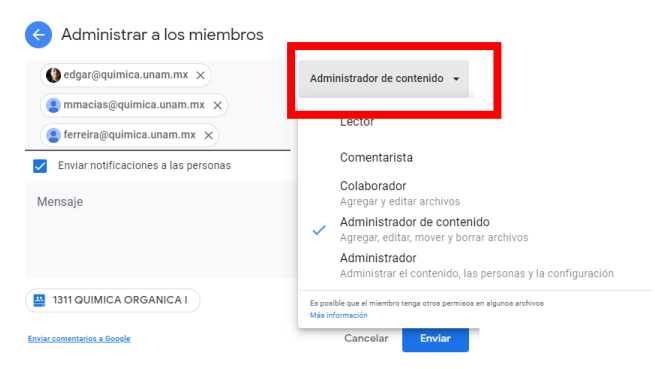

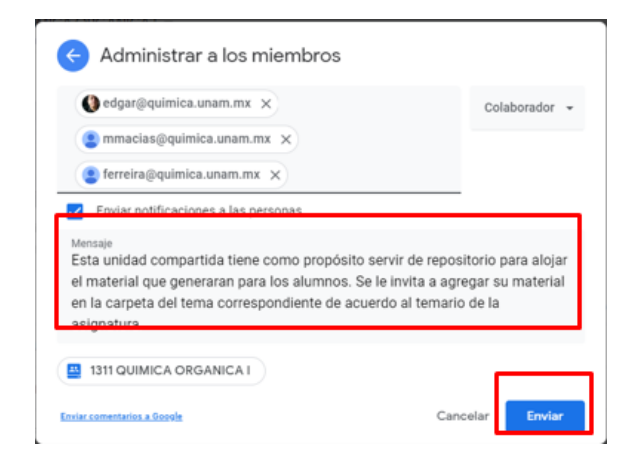

## Como remover un usuario de una unidad compartida

Ingrese a **Drive** desde la cuenta del **departamento @quimica.unam.mx** 

A la izquierda, haga clic en **Unidades compartidas** y, luego, haga **doble clic** en la unidad en donde quiere agregar al usuario.

En la parte superior derecha de la pantalla, buscar **Administrar miembros y dar clic.** 

Unidades compartidas Unidades compartidas Unidades compartidas Unidades compartidas Unidades compartidas Unidades compartidas Seleccionar EXAMENES EXTRAOR... Seleccionar

⊞ (j

Administrar miembros

Localice al usuario que desee borrar y de clic en el permiso que actualmente tiene, vaya hasta la opción eliminar que esta hasta al final de los permisos.

De clic en el botón listo para finalizar

| 0       |                         |                                                                                       |
|---------|-------------------------|---------------------------------------------------------------------------------------|
| vi<br>ŧ | ICA ORGANICA            | Colaborador<br>Agregar y editar archivos                                              |
|         |                         | Administrador de contenido<br>Agregar, editar, mover y borrar archivos                |
|         | 🛃 Admi                  | Administrador<br>Administrar el contenido, las personas y la configuración            |
|         | Agregar pers            | Eliminar                                                                              |
| Ī       | Cuenta c<br>prueba-c    | Es posible que el miembro tenga otros permisos en algunos archivos<br>Más información |
|         | Edgar Valledgar@qu      | imica.unam.mx                                                                         |
|         | Soporte T<br>soportetio | écnico TICs<br>s⊛quimica.unam.mx Administrador →                                      |
|         | Enviar comentarios a 0  | lasels                                                                                |
| 0       |                         | 0                                                                                     |

IJ